# eClinicalWorks

## QUICK-REFERENCE GUIDE FOR CHRONIC CARE MANAGEMENT SERVICES

Department of Business Analytics—April 2015

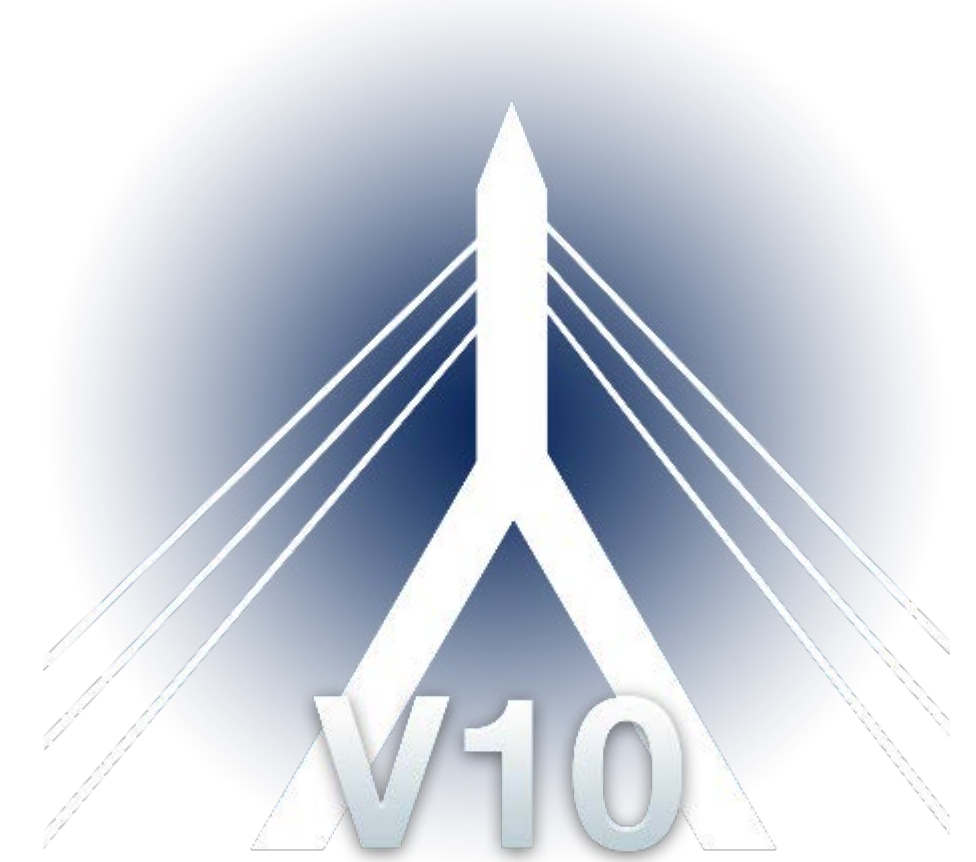

Documentation. Pursuant to this Agreement, Customer may receive copies of or access to certain written technical support or explanatory documents regarding eClinicalWorks's internal policies and procedures (collectively, "Documentation"). Customer acknowledges and agrees that all such Documentation is and will remain the sole property of eClinicalWorks and that eClinicalWorks/shall retain all intellectual property rights in all Documentation, including but not limited to Datents, copyrights, or trademarks. Customer agrees that it will treat Documentation as highly confide ential information and that Customer will not share Documentation with any third Datents, copyrights, or trademarks. Customer agrees that it will treat Documentation. Customer may disclose Documentation to its employees or independent contractors for the purposes of utilizing eClinicalWorks's software or services, provided that Customer (i) obtains reasonable assurances prior to making any such disclosure that Documentation will not be used in violation of this Agreement and (ii) such disclosure will not result in Documentation becoming generally accessible to the public at large. Notwithstanding any other provision in this Agreement to the contrary, Customer agrees that it will never negligently, willfully, or knowingly allow any person or entity that competes with eClinicalWorks in writing of any violation of this provision by Customer or one of Customer's employees or agents of which it pecomes aware. Upon termination of this Agreement, Customer agrees to return all Documentation and all copies of Documentation to eClinicalWorks and, if such return is not feasible, o destroy all Documentation and all copies of Documentation. Customer agrees that its obligations under this provision will survive termination of this Agreement. Customer agrees to the customer agrees to zertify its compliance with this provision in writing

# CONTENTS

| Chronic Care Management Services                                            | 3  |
|-----------------------------------------------------------------------------|----|
| Scope of Care Management Services                                           | 3  |
| Billing Requirements                                                        | 4  |
| CCM Services Setup                                                          | 4  |
| Billing Setup for CCM Services                                              | 5  |
| PM Insurance Eligibility Schedule                                           | 5  |
| Activating CCM Services                                                     | 7  |
| Using CCM Services                                                          | 9  |
| Enrolling Patients for CCM Services by Providers or Medical Assistants      | 10 |
| Enrolling Patients for CCM Services from the Progress Notes Window Workflow | 13 |
| Enrolling Patients for CCM Services by Care Coordinators                    | 13 |
| Enrolling Patients in CCM Services from the CCMR Band Workflow              | 16 |
| Initiating CCM Services                                                     | 16 |
| CCM Services Documentation                                                  | 21 |
| CCM Services Documentation from Interactive Clinical Wizard (ICW)           | 22 |
| CCM Services Documentation from Interactive Clinical Wizard (ICW) Workflow  | 24 |
| Add Time from the CCM Tab                                                   | 24 |
| Using the Manual and Automatic Time Tracker Workflow                        | 27 |
| APPENDIX A: NOTICES                                                         | 28 |
| Trademarks                                                                  | 28 |
| Copyright                                                                   | 28 |

Chronic Care Management (CCM) services are non-face-to-face services provided to Medicare beneficiaries who have multiple significant chronic conditions. In addition to office visits and other face-to-face encounters, these services include communication with the patient and other health professionals for care coordination (both electronically and by phone), medication management, and 24 hours a day accessibility for patients and any care providers (physicians or other clinical staff). The creation and revision of electronic care plans are also key components of CCM services.

CCM services are billed using the Current Procedural Terminology (CPT<sup>®\*</sup>) code 99490 for 20 minutes of nonface-to-face care coordination services by a range of certified clinical staff every calendar month. The patients must be Medicare FFS beneficiaries with multiple chronic conditions.

#### For Medicare payment purposes, the Centers for Medicare and Medicaid Services (CMS) has determined:

- CCM services are for patients with multiple (two or more) chronic conditions expected to last at least 12 months, or until the death of the patient
- CCM services are for patients with Medicare Fee for Service (FFS)
- Patients in CPCI or other grants where CCM like services are covered are excluded

#### To enroll patients for CCM services, the practice should:

- Obtain beneficiary written consent
- Initiate CCM services during face-to-face Annual Wellness Visit (AWV), Initial Preventive Physical Examination (IPPE), or comprehensive evaluation and management visit
- Obtain written agreement to:
  - Services provided
  - Access to services
  - Data Sharing
  - Cost sharing, for example, co-pays
  - The patient is made aware that they can choose to cancel CCM services at any time
- Document decision to accept/decline in medical record (ONC-certified EHR)

## **Scope of Care Management Services**

CCM services are extensive, including structured recording of patient health information, an electronic care plan addressing all health issues, access to care management services, managing care transitions, and coordinating and sharing patient information with practitioners and providers outside the practice. Some of

<sup>&</sup>lt;sup>\*</sup>CPT copyright 2014 American Medical Association. All rights reserved.

the CCM Scope of Service elements require the use of a certified EHR or other electronic technology. The scope of care management services:

- Provided by physician, non-physician practitioner, or clinical staff incident to billing practitioner
- Create comprehensive individual care plan
- Provide 24/7 access to care management services
- Care management for chronic conditions
- Continuity of care with a designated member of the care team
- Systematic assessment of health needs and receipt of preventive services
- Electronic care plan
- Management of care transitions
- Coordination with home-and community-based clinical service providers as appropriate
- Enhanced communication opportunities for patient and caregiver
- Informed consent

## **Billing Requirements**

To initiate CCM services, CMS requires the billing practitioner to furnish an Annual Wellness Visit (AWV), Initial Preventive Physical Examination (IPPE), or comprehensive evaluation and management visit of the patient prior to billing for CCM services. As part of the patient agreement exam/visit, the practice has to:

- Document of at least 20 minutes of clinical staff time for the calendar month
- Bill using CPT\* code 99490
- Collect any deductible or co-pay from the patient if there is no supplemental insurance

## **CCM Services Setup**

Set up CCM services by setting up an insurance eligibility schedule (optional), updating the Medicare insurance window, and activating CCM services from the Product Activation window.

<sup>\*</sup>CPT copyright 2014 American Medical Association. All rights reserved.

## **Billing Setup for CCM Services**

Prior to CCM services activation, Medicare insurance should be set up and the *Source of Payment* specified as MB on the Update Insurance window:

|                          |                 | Update              | Insurance (10 - Medica | re - ccm)                       |                    |                                                        |
|--------------------------|-----------------|---------------------|------------------------|---------------------------------|--------------------|--------------------------------------------------------|
| No                       | otes            | UB Setup            | FQHC Setup             | ED                              | I-ANSI 2           | Refunds                                                |
| Addr                     | ess [           | Payment Codes/Alert | Provider Numbers       | Cap                             | vitation           | EDI-ANSI                                               |
| Name                     | Medicare        |                     | _                      | Payer ID                        | Med0123            |                                                        |
| Address 1                | 1, technolog    | y drive             |                        | Medigap ID                      |                    |                                                        |
| Address 2                |                 |                     | E                      | BA Payer ID                     | Med0123            |                                                        |
| City                     | Westboroug      | h                   | Managed (              | Care Plan ID                    |                    | (Given by Medicaid, NV)                                |
| State                    | MA              |                     | Eligibil               | ty Payer ID                     | 0                  |                                                        |
| Zip                      | 01851           | Country             | Liability C            | Carrier Code                    |                    |                                                        |
| ĭel                      |                 | Alt. Tel            | '                      | ee Schedule                     | 1                  | -                                                      |
| Eax<br>E-mail<br>Website |                 |                     |                        | Claim Subr<br>Clectron<br>Paper | nission C<br>nic C | laim Type<br>Professional (HCFA)<br>Institutional (UB) |
| Source of P              | Payment<br>Type | MB ANSI-Medici      | are Part B In          | surance Clas<br>Inactive        | Requires E         | nrollment                                              |
| ssoc. Insur              | ance Groups     | 1                   | Options 🔻              |                                 |                    | QK Cano                                                |

## **PM Insurance Eligibility Schedule**

Activating insurance eligibility schedule is an optional configuration for CCM services that checks for patient insurance validity.

#### To set up an insurance eligibility scheduled jobs:

1. From the Billing menu, point to PM Scheduled Tasks, and click *Configure Insurance Eligibility Schedule* from the drop-down list.

The List of Configured Insurance Eligibility Options window opens.

2. Click Add to create a new configuration scheduled task:

| Configured Loo    | kup List : 🛛 🔼 🖂 | ld Updati | e <u>D</u> elet |
|-------------------|------------------|-----------|-----------------|
| Configuration Nam | ie .             |           | 0.0001020       |
|                   |                  |           |                 |
|                   |                  |           |                 |
|                   |                  |           |                 |

The Configure Parameters window opens.

**3.** Enter a name for the configuration task in the Configuration Name field:

| 7  | uration Name:                                                                                                    |  |
|----|----------------------------------------------------------------------------------------------------|--|
| đ  | ligure Look Up Parameters                                                                                                    |  |
| ,  | rance Group                                                                                                    |  |
|    |                                                                                                    |  |
| 04 | f Future Days 0 No Of Retries 0                                                                                                    |  |
| tr | ou wish to overwrite the appointment date with $\hfill \hfill \h$ |  |
| đ  | ligure Scheduled Job                                                                                                    |  |
|    | C Enabled C Disabled                                                                                                    |  |
|    | Day                                                                                                    |  |
|    | C Monday C Tuesday C Wednesday                                                                                                    |  |
|    | C Thursday C Friday C Saturday                                                                                                    |  |
|    | C Sunday C Mon-Fri C Everyday                                                                                                    |  |
|    | Week<br>  All C1 C2 C3 C4                                                                                                    |  |
|    | Month                                                                                                    |  |
|    | C January C May C September                                                                                                    |  |
|    | C February C June C October                                                                                                    |  |
|    | C March C July C November                                                                                                    |  |
|    | C April C August C December                                                                                                    |  |
|    | C Every Month                                                                                                    |  |
|    | Time                                                                                                    |  |
|    | Hour v Minutes v                                                                                                    |  |

Set up the remaining sections as described in the following table:

| Field             | Description                                                                                                    |
|-------------------|----------------------------------------------------------------------------------------------------|
| Insurance Group   | Click <i>More ()</i> to select an insurance group (the group that was used to look up appointments in Insurance Eligibility window |
| No of Future Days | To check for future appointments, enter number of future days                                                                      |
| No of Retries     | Specify the number of retries, if there is an unexpected failure while submitting                                                  |

| Field                                                                    | Description                                                                                                    |
|--------------------------------------------------------------------------|----------------------------------------------------------------------------------------------------|
| Do you wish to overwrite<br>appointment dates with<br>transaction dates? | Check this box to overwrite appointment dates with transaction dates for certain payers that do not verify future appointments eligibility |
| Configure Scheduled Job                                                  | Specify the status, day, week, month, and time for the scheduled job to run                                                                |

## 4. Click OK.

The Configuration Task is added to the lookup list, and eClinicalWorks locates and submits the appointments to the specified payer group on the scheduled time.

## **Activating CCM Services**

Activate CCM services from the Product Activation window.

#### To activate CCM services:

1. From the Admin band on the left navigation pane, click the *Product Activation* icon.

The Product Activation window opens.

2. Click Activate next to CCM:

| <ul> <li>CinicaWork</li> </ul>    | ks (Willis,Sam.)   | the second second second second second second second second second second second second second second second se                                                                                                  | an Alexandra province in the same application of the particular in                                                                       | 0.0 4                               |
|-----------------------------------|--------------------|----------------------------------------------------------------------------------------------------|----------------------------------------------------------------------------------------------------|-------------------------------------|
| Ein Entert                        | Schedule [MR Sting | geports CCD Fag ePayment Tools Cogmunity Means                                                                                                    | gful (he Lock Help                                                                                                    |                                     |
| eClinic                           | alWorks"           | <b>D</b> 0 0 0                                                                                                    | 20 1 0 300 0                                                                                                    | 🗅 E 💿 I 💷 L 💷 M 💷                   |
| Admin                             | Product Activ      | vation                                                                                                    |                                                                                                    | and the second second second second |
| 🔏 "                               | V                  | Solbe has been activated<br>To learn more about Solbe click. <u>bace</u>                                                                                                    |                                                                                                    | 0 failings                          |
|                                   | 0                  | Patient Check IN (QR Scanner and KIOSK)<br>With the clinical/tooks smplified patient check in proce<br>scener in the patient waiting area. Front office staff is<br>reduces long waiting lives for the patients. | es, patients can now check in using a touch screen Kiesk or a QR<br>notified immediately on a patient's antivit. This saves you time and | 927.4                               |
|                                   | 0                  | CCMR<br>CORR is a sophisticated web-based solution that leverag<br>drive patient engagement, and integrate actionable rep<br>workflows. Learn.Mare                                                               | es automation to help clemts build high performance care teams,<br>orting into population health management and quality improvement      | ACTIVATE                            |
| Patient Portal S                  | 0                  | OpenAccess<br>Publish cancelled appointments to qualified patients by<br>Publish the working hours to accept appointment reques                                                                                  | perticipating in campaigns<br>to from patients                                                                                           | ACIWATE                             |
| Product Actives                   | 6                  | ePayment<br>ePayment has been activated.<br>To learn more about ePayment click <u>barra</u> .                                                                                                    |                                                                                                    | 0 5444                              |
| Kinek Settings                    | 0                  | TeleVisit<br>Bringing doctors and patients together for iwe, face-to-                                                                                                    | are velts with Televisits.                                                                                                    | ACINATE                             |
| Practice<br>Registry<br>Referrals | 3                  | CCM<br>eChical/Vorks CCM Module provides ability to manage Ch<br>net/Fication & consent management , caré planoing, trai                                                                                         | RS Chronic Care Management Program. Mentify eligible patients,<br>is time for qualified activities and automate claims creation.         | ACMARE                              |
| Hessages                          | *1                 |                                                                                                    | - M                                                                                                    |                                     |

The CCM Activation Consent Form displays:

|                                       | CCM Activation Consent Form   |   |
|---------------------------------------|-------------------------------|---|
|                                       |                               | á |
|                                       | CCIVI Chronic Care Management |   |
| ustomer Name:<br>ustomer Address:     |                               |   |
|                                       |                               |   |
| e: \$0.990 Cost per month per patient | ditions for a fee.            |   |
|                                       |                               |   |

- **3.** Select the radio button next to *I have read and accept the terms and conditions for a fee.*
- **4.** Click *Activate CCM*.

The CCM Activation Status window opens:

| CCM Activation Status                                                   |   |
|-------------------------------------------------------------------------|---|
| Please do not close the window until the activation cycle is completed. | - |
| Activation in progress Downloading content server data on local server  |   |
| Successfully validated practice license                                 |   |
| $\bigotimes$ Successfully saved information on activation server.       |   |
| Registration completed successfully.                                    |   |
| ICD mapping completed successfully.                                     |   |
| Sinsurance mapping completed successfully.                              | L |
| CCMR activation completed successfully.                                 |   |
| Activation is completed:                                                |   |

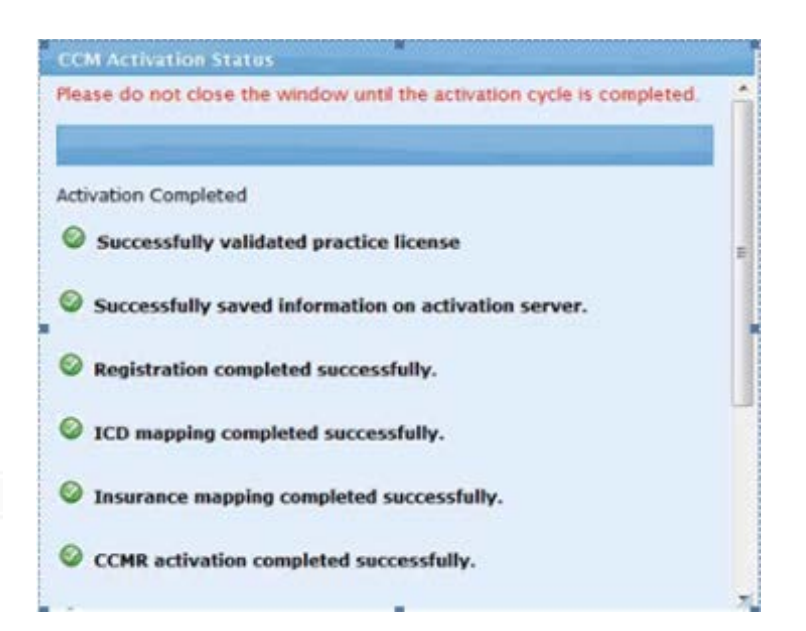

5. Click *OK* at the bottom of the window and restart the eCW application:

| CCM Activation Status                                                             | _  |
|-----------------------------------------------------------------------------------|----|
| S ICD mapping completed successfully.                                             | ŕ  |
| Insurance mapping completed successfully.                                         |    |
| CCMR activation completed successfully.                                           |    |
| © CCM Categories created successfully.                                            |    |
| Ownloading content server data completed successfully.                            |    |
| Successfully activated CCM                                                        | H  |
| Please restart ECW client immediately inorder to apply the<br>activation changes. | Lø |
| ОК                                                                                |    |
|                                                                                   | 71 |

CCM services are activated.

## **Using CCM Services**

Once CCM services are activated, users can enroll eligible patients, and time the non-face-to-face visits from the CCM window or the Interactive Clinical Wizard (ICW) on the Progress Notes window or on the Patient Hub.

## **Enrolling Patients for CCM Services by Providers or Medical Assistants**

Providers or Medical Assistants can enroll a patient for CCM services from the Progress Notes window. Check patients for CCM services eligibility under Overview Tab of the Interactive Clinical Wizard (ICW).

**Note:** Update the Problem List before checking patient eligibility. The practice decides the duration the patient is to be enrolled for CCM services.

**Note:** If a provider or medical assistant enrolls a patient from the Interactive Clinical Wizard (ICW), the care coordinators must first educate patients on CCM services and obtain written consent.

#### To enroll a patient for CCM services:

1. On a patient's Progress Notes window, click *Enroll Now* under CCM on the Interactive Clinical Wizard (ICW):

| -    | CCM                                               |
|------|---------------------------------------------------|
| This | a patient has following chronic conditions and is |
| engi | ble for CCM Program.                              |
|      | DIABETES MELLITUS WITHOUT MENTION OF              |
| •    | COMPLICATION, TYPE II OR UNSPECIFIED TYPE, NOT    |
|      | STATED AS UNCONTROLLED [ICD: 250.00]              |
|      | UNSPECIFIED ESSENTIAL HYPERTENSION [ICD: 401.9]   |

#### The Enrollment window opens:

| Si, Jane        |                         |            |                                      |
|-----------------|-------------------------|------------|--------------------------------------|
| Program Details | 1 Care Team 2           |            |                                      |
| Source: Westbor | ough Medical Associates | 6          | Consent: @ Pending 🔘 Yes 🔘 No 🛛 Brow |
| Select Program  | Chronic Care Management | Start Date | 04/01/2015                           |
| Duration        | Months                  | End Date:  |                                      |
| Reason          |                         |            |                                      |
|                 |                         |            | Ne                                   |

- **2.** To add a program:
  - **a.** Select a program from the Select Program drop-down list.
  - **b.** Select a start date.
  - **c.** Enter the duration for the program.

The End Date for the program displays once the time period of the program is specified.

- d. Select a radio button next to *Pending, Yes,* or *No* for consent.
- e. Click *Browse* to upload a file indicating consent from the patient.
- f. Enter a reason:

| Source: Westbor | ough Medical Asso | ciates  | C | onsent: 💍 Pe | nding 💿 Yes | © No | Browse | Sample Consent Form jp |
|-----------------|-------------------|---------|---|--------------|-------------|------|--------|------------------------|
| Select Program  | Chronic Care Man  | agement | • | Start Date   | 04/01/2015  | Ē    |        |                        |
| Duration        |                   | Months  |   | End Date:    |             |      |        | G                      |
| Peason          |                   | Months  |   | End Date:    |             |      |        | 7                      |
| eason           |                   |         |   |              |             |      |        |                        |
|                 |                   |         |   |              |             |      |        |                        |

g. Click Next.

The Care Team window displays:

|  |  | 2 |
|--|--|---|

| F, Shane                      | X                             |
|-------------------------------|-------------------------------|
| Program Details 1 Care Team 2 |                               |
| PCP: Cliff,Samantha           | Care team assignment complete |
| Care Manager                  | Care Coordinator              |
| Q                             | Q                             |
| Care Giver                    | Provider                      |
| ٩                             | Q                             |
| ٩                             | 9                             |
|                               |                               |
|                               |                               |
|                               | Previous I'm Done             |

**h.** Begin entering a name for Care Manager, Care Coordinator, Care Giver, and Provider and select from the drop-down list provided:

| Program Details 1 Care Team 2 PCP: Cliff,Samantha | Care team assignment complete |
|---------------------------------------------------|-------------------------------|
| PCP: Cliff,Samantha                               | Care team assignment complete |
|                                                   |                               |
| Care Manager Care Coordinator                     |                               |
| Q Sam Q                                           |                               |
| Cliff, Samantha<br>Willis, Sam Multi              |                               |
| Q                                                 |                               |

- i. Check the box next to Care team assignment complete.
- **3.** Click *I'm Done*.

The patient is enrolled.

## **Enrolling Patients for CCM Services from the Progress Notes** Window Workflow

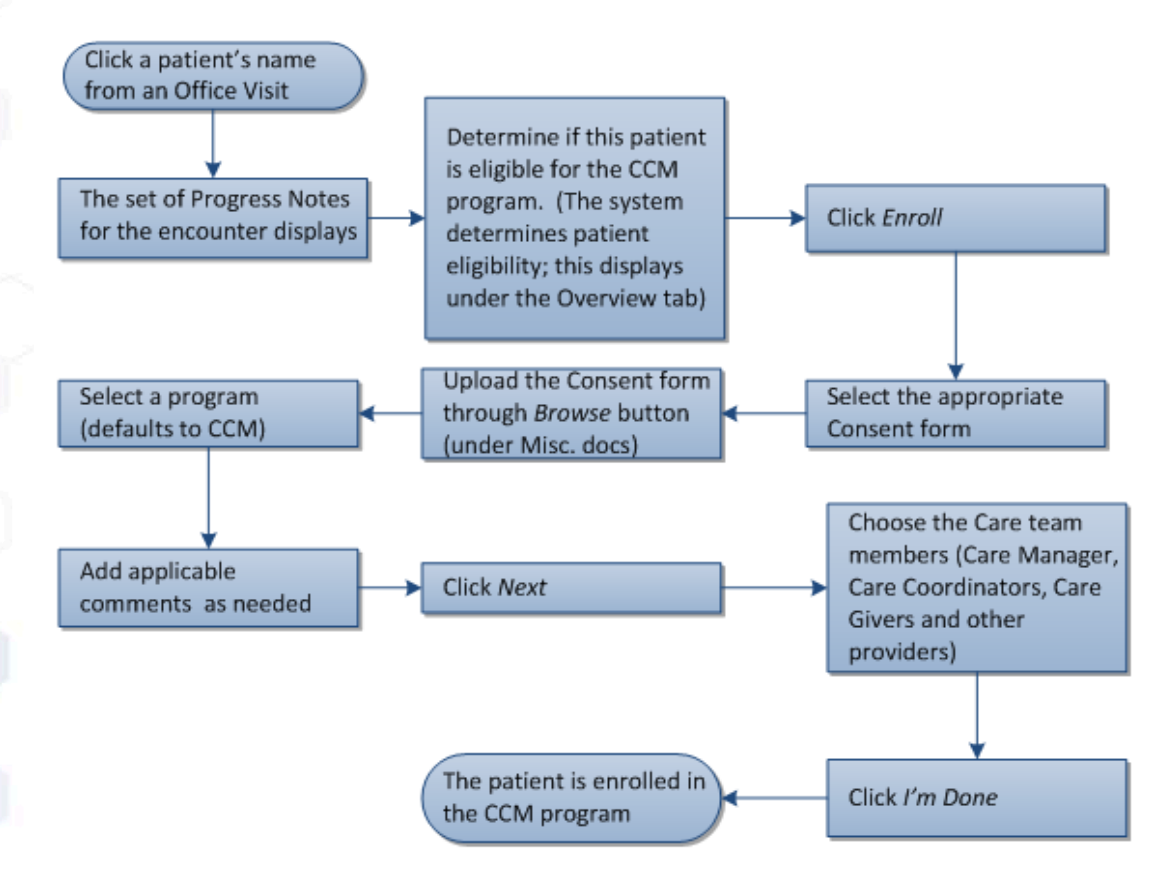

## **Enrolling Patients for CCM Services by Care Coordinators**

Eligible patients display on the Enrollment tab on the CCM window. Enroll patients for CCM services on the CCM window.

Note: Patients must have signed a consent form prior to enrollment in CCM services.

#### To enroll a patient for CCM services from the CCM window:

1. From the CCMR band on the left navigation pane, click the *CCM* icon:

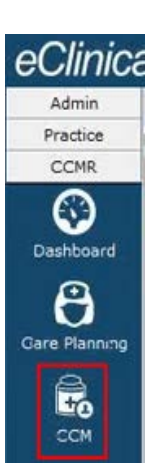

## The CCM window displays:

| CM                             |                          |                  |                            |                  |
|--------------------------------|--------------------------|------------------|----------------------------|------------------|
| CCM                            |                          |                  |                            |                  |
| Enrollment My Patient          |                          |                  |                            |                  |
| Patient 🤤 🙀                    | Care Manager             |                  | PCP                        | Filter           |
| Consent Yes                    | Envolument Status Active | E                | Minute Range               |                  |
| filestone Select any ouestion  | Billing Month : Apr-2015 |                  | 0 5 10 15 2                | 25 30 35 40 45   |
|                                | Program Ends 3           | Months -         | FT Timer Sunning           |                  |
| Patient Name DOB PCP Insurance | Man Completed No. of Cl  | Claim Status Cla | im Date Program Start Date | Program End Date |
|                                |                          |                  |                            |                  |
|                                |                          |                  |                            |                  |

**2.** Click the *Enrollment* tab.

The Enrollment tab window displays:

**15** 

| Enrollment               | My Patient |             |            |                           |        |
|--------------------------|------------|-------------|------------|---------------------------|--------|
| Patient                  |            | PCP         |            | Insurance                 | Filter |
| ICD Groups               |            |             |            |                           |        |
| Selected Filters Clear / |            |             |            |                           | 6      |
| Patient Name             | DOB        | PCP         | Insurance  | No. of Chronic Conditions |        |
| S, Sameer (M, 42 Yrs)    | 12/11/1972 | Willis, sam | Medicare   | <b>-</b> 3                |        |
| S, Jane (F, 59 Yrs)      | 01/30/1956 | Willis, sam | Medicare   | <b>*</b> 2                |        |
| P, Jim (M, 75 Yrs)       | 01/01/1940 | Willis, sam | Medicare   | -2                        |        |
| M, Anne M (F, 59 Yrs)    | 01/01/1956 | Willis, sam | Medicare   | -2                        |        |
| L, Robert (M, 33 Yrs)    | 09/13/1981 | Willis, sam | Medicare   | *4                        |        |
| H, Shelly N (F, 80 Yrs)  | 10/09/1934 | Willis, sam | Medicare   | <b>*</b> 4                |        |
| D, Jane (F, 34 Yrs)      | 10/09/1980 | Jones, samt | Medicare   | -2                        |        |
| D, Gary (M, 9Yrs)        | 03/30/2006 | Willis, sam | Medicare   | +3                        |        |
| C, Martha M (F, 41 Yrs)  | 03/31/1974 | Willis, sam | Medicare A | +3                        |        |
| C, Jeff P (M, 79 Yrs)    | 12/13/1935 |             | Medicare   | •7                        |        |
| B, Gary (M, 34 Yrs)      | 01/09/1981 |             | Medicare   | +3                        |        |

The Enrollment request tab displays all the patients that are eligible for CCM services.

**3.** Point to a patient name on the Enrollment window, and click *Enroll*:

| CCM                    |            |             |           |                           |        |
|------------------------|------------|-------------|-----------|---------------------------|--------|
| Enroliment             | My Patient |             |           |                           |        |
| Patient                |            | PCP         |           | Insurance                 | Filter |
| Selected Filters       | r All      |             |           |                           | Y      |
| Patient Name           | DOB        | PCP         | Insurance | No. of Chronic Conditions |        |
| S Sameer (M, 42 Yrs)   | 12/11/1972 | Willis, sam | Medicare  | <b>v</b> 3                | Erroll |
| S Jane (F, 59 Yrs)     | 01/30/1956 | Willis, sam | Medicare  | +2                        |        |
| P, Jim (M, 75 Yrs)     | 01/01/1940 | Wills, sam  | Medicare  | <b>*</b> 2                |        |
| M'; Anne M (F. 59 Yrs) | 01/01/1956 | Willis, sam | Medicare  | -2                        |        |

The Enrollment window opens.

**4.** Enroll the patient in CCM services.

## **Enrolling Patients in CCM Services from the CCMR Band Workflow**

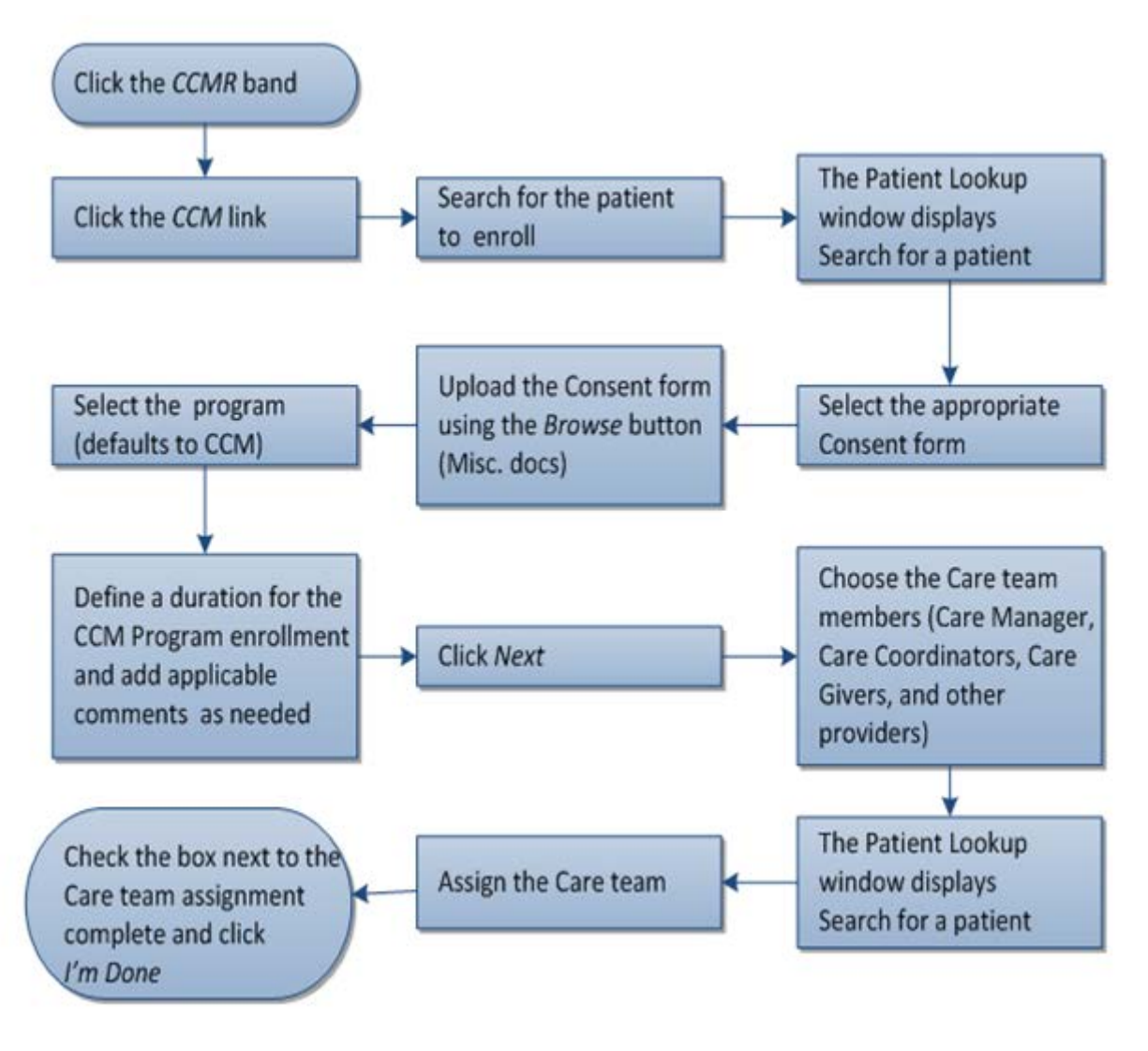

## **Initiating CCM Services**

To initiate CCM services, document an initial care plan at an office visit, and print a visit summary for the patient. Access the care plan for a patient from the Office Visits window. Make an appointment for the patient to access the Care Plan tab on the CCMR hub.

#### To document a Care Plan visit:

1. On the Progress Note window, click the orange CP button and click Current Appointment.

The Care Plan window displays:

#### Using CCM Services

## Chronic Care Management Services

|                        | Kerry , Si 66 Y , Female | Patient Detail | Care Teams - 🖪 Risk : | Score  |
|------------------------|--------------------------|----------------|-----------------------|--------|
| atient Hub             | • Problem • Template     |                |                       |        |
| ewith Risk<br>sessment | All Problems             |                |                       |        |
| ()<br>roblems          | Add                      |                |                       |        |
| Care plan              |                          |                | Current Visit Vi      | ew All |
|                        |                          |                |                       |        |

2. Check the box next to a problem/problems or All Problems, and then click Add.

The Problems window displays:

| Visit 1 Vitals 6                        |      |   | 5                   |
|-----------------------------------------|------|---|---------------------|
| Problems + Hypertension 2               |      |   |                     |
| Physical Assessment                     |      |   |                     |
| Has patient been recently hospitalized? |      | 0 | DNo 4               |
| Blood pressure                          | 3    |   | <b>1</b> 20/80      |
| Weight (lbs)                            | 1000 | 0 | 5 140               |
| Initial HgA1c                           |      | Ŭ | 58                  |
| CBC                                     |      | Û | <b>D</b> 01/02/2014 |
| Edema assessment                        |      | Û | D Hands:Feet        |
| Patient shows signs of                  |      | 0 | Fatigue:Weakness    |
| Pulse oxymetry (%)                      |      | 0 | 5 78                |

The following options are available on the Care Plan window:

|    | Area      | Description                                                                                              |
|----|-----------|----------------------------------------------------------------------------------------------------|
| 1. | Visit Tab | Enter information on the Visit tab.                                                                      |
| 2. | Templates | The Problems associated with the care plan display. Click the <i>plus (+)</i> sign to add more problems. |

**18** 

|    | Area                                  | Description                                                                                                    |
|----|---------------------------------------|----------------------------------------------------------------------------------------------------|
| 3. | Area<br>Text Box                      | Description  To enter information:  1. Click in the box next to the item to add problem information. A pop-up window opens displaying all the items:           Cuestions & Answers         View is user?         View is user? <t< th=""></t<> |
|    |                                       | <ul> <li>configuration window, the options for the item display.</li> <li>For example, for the item Chronic Problem(s), the item type is configured as MultiSelect, and displays the options Diabetes, Hypertension, etc.</li> <li><b>3.</b> (Optional) Click the Comment link and enter comments in the Comment text box.</li> <li><b>4.</b> (Optional) Click the red arrow buttons at the top to move to the previous or next field.</li> <li><b>5.</b> (Optional) Click the Clear button to clear an answer.</li> <li><b>6.</b> To exit, click Close.</li> </ul>                                                                                                    |
| 4. | Delete and<br>Previous<br>Observation | <ul> <li>Delete - Click the Trash icon to delete an observation</li> <li>Previous Observation - Click the left orange arrow to add the observation from a previous visit</li> </ul>                                                                                                    |

|    | Area                                                  |                                                                                                    | De                                                                                                    | scription                                                                                                    |          |
|----|-------------------------------------------------------|----------------------------------------------------------------------------------------------------|----------------------------------------------------------------------------------------------------|----------------------------------------------------------------------------------------------------|----------|
| 5. | . Merge Defaults,<br>Copy Defaults,<br>Copy Encounter | <ul> <li>Merge Dein Admin</li> <li>Copy Defioservati</li> <li>Copy Encorrevious</li> <li>Copy an erevious</li> <li>To copy an erevious</li> <li>1. On the Vision</li> <li>The Previous</li> </ul> | efaults - Click <i>Merge</i><br>Faults - Click <i>Copy De</i><br>fons with observation<br>counter - Click <i>Copy</i><br>encounters<br><b>ncounter:</b><br>isit window, click <i>Co</i><br>ious Encounters wire | e Defaults to merge values set as defau<br>efaults to replace the current<br>ons from values set as default in Admir<br>Encounter to add observations from<br>opy Encounter: | ult<br>n |
|    |                                                       | 0                                                                                                    | Visit Date<br>02/21/2014 17:13:00                                                                                                    | Problem(s)<br>Hypertension                                                                                                    |          |
|    |                                                       | 0                                                                                                    | 01/30/2014 00:54:00                                                                                                    | Diabetesmellitus                                                                                                    |          |
|    |                                                       | <ul> <li>Count</li> <li>2. Select a r</li> <li>3. Click OK.<br/>The obse</li> </ul>                                                                                                    | adio button next to                                                                                                    | a previous encounter.                                                                                                    |          |

|    | Area           | Description                                                                                                    |
|----|----------------|----------------------------------------------------------------------------------------------------|
| 6. | Vitals Tab     | Click the Vitals tab to enter vitals.                                                                                                    |
|    |                | To enter vitals:                                                                                                    |
|    |                | 1. On the Problems window, click the Vitals tab.                                                                                                    |
|    |                | 2. Click in the box next to the item to add vitals information.                                                                                                    |
|    |                | A pop-up window opens:                                                                                                    |
|    |                | Temp(F)                                                                                                    |
|    |                | Temp                                                                                                    |
|    |                | 1 2 3                                                                                                    |
|    |                | 4 5 6                                                                                                    |
|    |                | 7 8 9<br>0 8 C                                                                                                    |
|    |                |                                                                                                    |
|    |                | Aot                                                                                                    |
|    |                |                                                                                                    |
|    |                | <b>3.</b> Enter Vitals information in the text box                                                                                                    |
|    |                | OR                                                                                                    |
|    |                | Click the numbers in the keypad and click Add.                                                                                                    |
|    |                | • The system calculates the BMI automatically when the provider enters the height and weight for the patient.                                                                                                    |
|    |                | <ul> <li>After entering the patient weight, the system calculates the<br/>Weight Change (change in weight from the previous visit) and<br/>Total Wt Change (the difference between the patient weight on<br/>the first visit and the current visit) automatically.</li> </ul> |
|    |                | <b>4.</b> (Optional) Click the red left button to move to the previous field.                                                                                                    |
|    |                | 5. (Optional) Click the red right button to move to the next field.                                                                                                    |
|    |                | 6. To exit, click <i>OK</i> .                                                                                                    |
|    |                | 7. Click Save.                                                                                                    |
| 1  |                | Vitals are added.                                                                                                    |
| 7. | Save or Cancel | Click the <i>Save</i> button to save the Care Plan information or the Cancel button to exit the care plan without saving.                                                                                                    |

Once the care plan for a patient is documented, print the visit summary, which includes the care plan for the patient:

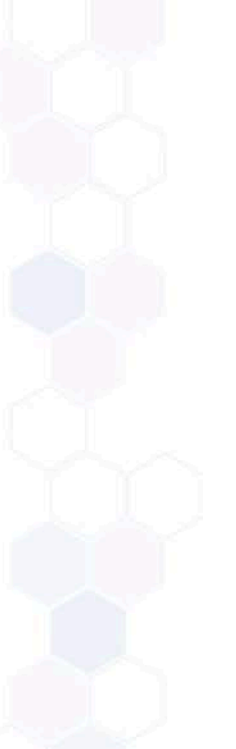

|                                                                                                    | Visit Summary                                                      |   |
|----------------------------------------------------------------------------------------------------|--------------------------------------------------------------------|---|
| х 🗞 🖄 н и ц н                                                                                                    | 🛎 📲 🏷 ႈ Arial 🔹 Size 5 🔹 🌽                                         |   |
|                                                                                                    | Preferred Language:English<br>04/03/2015 visit with Sam Willis, MD | ^ |
| Care Plan Details                                                                                                |                                                                    | ł |
| Problem                                                                                                    | Intake Form                                                        |   |
| Screening                                                                                                    |                                                                    |   |
|                                                                                                    | Ver                                                                |   |
| Do you exercise?                                                                                                 | 105                                                                |   |
| Do you exercise?<br>Patient wants to do better with                                                              | Exercising;Eating better foods                                     |   |
| Do you exercise?<br>Patient wants to do better with<br>What symptoms do you<br>experience?                       | Exercising;Eating better foods Shortness of breath                 |   |
| Do you exercise?<br>Patient wants to do better with<br>What symptoms do you<br>experience?<br>Current Management | Exercising:Eating better foods Shortness of breath                 |   |

## **CCM Services Documentation**

Practices should adhere to the following criteria list for CCM services documentation.

#### CCM services documentation includes:

- Documenting patient consent.
- Indicating if the patient declines to participate, or if the patient is participating elsewhere, the name of the practice.
- Documenting 20 minutes of non-face-to-face clinical staff time. Each practice should develop its own consistent system of documentation based on its unique physical, staffing, and EHR configuration. Documentation should include care provided by both internal and external (such as for call coverage) individuals. The practice should also determine how to document care and care coordination, and the staff that will document care. It is possible that there will not be a CCM code billed for every patient every month, some months may not generate 20 minutes of care coordination.
- For example, if a clinician who is not part of the practice, for call coverage, provides care after hours, that
  individual must have access to the electronic care plan (other than by facsimile). The care plan may be
  accessed via a secure portal, a hospital platform, a Web-based care management application, a health
  information exchange, or an EHR-to-EHR interface.
- Services can be provided *incident-to* the designated clinician if the CCM services are provided by licensed clinical staff employed by the clinician or practice who are under the general, not necessarily the direct, supervision of the designated clinician. The normal *incident-to* documentation requirements apply.
- Contracted clinicians, such as covering clinicians or locum tenens, count as long as they have access 24/7 to the patient's elect.

## **CCM Services Documentation from Interactive Clinical** Wizard (ICW)

Add time manually from the Interactive Clinical Wizard (ICW).

#### To add time:

1. Access a patient's Patient Hub, verify enrollment information of the patient for CCM services on the Interactive Clinical Wizard (ICW) under the Overview tab, and click *Add Time*:

|                                                                                |                                           |                                                   | Patient Hub (Smi              | th, Alice)                            |                                                            |
|--------------------------------------------------------------------------------|-------------------------------------------|---------------------------------------------------|-------------------------------|---------------------------------------|------------------------------------------------------------|
| Labs DI Pr                                                                     | ocedures Imm/I.                           | inj Referrals Al                                  | lergies CDSS                  | Alerts Rotes                          | Overview ORTLA History COSS                                |
| Smith, A<br>1622 <sup>1</sup><br>5008<br>Framinoham, MA-117                    | Sel Info                                  | Home: 50<br>Work:<br>Cell:                        | 08-768-                       |                                       | Smith, Alice S4 Y, F as ef 04/08/2015 Global Alerts        |
| DOB: 03/14/1961<br>lige: 54 Y Sex: F<br>Idvance Directive:<br>Iccount No: 9300 |                                           | Email:<br>Insurance: M<br>PCP:<br>Rendering Pr. 1 | edicare - ccm                 | there are a                           | Enrollment Information                                     |
| Patient Balance:<br>Account Balance:<br>Coll. Balance:                         | \$22.00 Collectio<br>\$0.00 Ass<br>\$0.00 | igned To:                                         | Labs -<br>DI -<br>Referrals - | Tel Enc -<br>Web Enc -<br>Documents - | Consent Status: YES                                        |
| Last Appt: 03/05/2<br>Next Appt:<br>Bumped Appts: NO                           | 015 10:18 AM                              | Faolity: TFA:Te<br>Faolity:<br>Case Manager       | st Facility                   | <i>PD</i> <sup>2</sup>                | Mins Add Time Claims Status: NOT CREATED Advance Directive |
| New Appt                                                                       | New <u>I</u> el Enc                       | Print Label(s) +                                  | Billing Alert                 | Patient Docs                          | Problem List Al 💌 📼                                        |
| Letters                                                                        | Incounters                                | Hedical Summary                                   | Rx                            | Progress Notes                        | Cther istrogenic                                           |
| eCliniforms                                                                    | Devices +                                 | Problem List                                      | Medical Record                | Send eHsg                             | Diabetes mellitus without                                  |
| Account Inquiry +                                                              | Guarantor Bal.                            | Consult Notes                                     | Letter Logs                   | Fax Logs                              | mention of complication.<br>250.00 type II or unspecified  |
| Action +                                                                       | Flowsheets                                | Billing Logs                                      |                               |                                       | type, not stated as<br>uncontrolled                        |
| eHX Consent                                                                    | Export eHS                                | Export Labs                                       | Export Document               | s ePrescription Logs                  | Anemia of other chronic disease                            |
|                                                                                |                                           |                                                   |                               | Close                                 | Other after-cataract, not obscuring vision                 |
|                                                                                |                                           |                                                   |                               |                                       | < >>                                                       |

#### The Add Time Manually window opens:

| Start 04/07/2015<br>Date | 8  | Start Time |          | 0 |
|--------------------------|----|------------|----------|---|
| End<br>Date 04/07/2015   | 11 | End Time   | hh.mm.pm | ٢ |
| eason                    | ~  | Duration   |          |   |
| Note                     |    |            |          |   |

- 2. Enter a start time next to the Start Time box.
- 3. Enter an end time next to the End Time box.
- 4. Select a Reason from the Reason drop-down list.
- **5.** Enter notes in the Note box.
- Click Save or Save & Add More to add more time.
   The saved information displays:

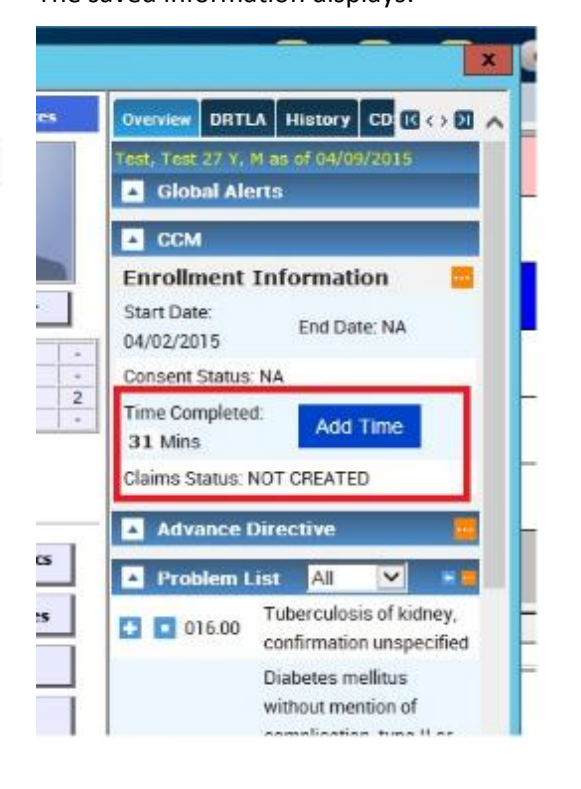

**Note**: After at least 20 minutes of a non-face-to-face care coordination services is documented, a claim is automatically generated for that patient with a pending status. The Interactive Clinical Wizard (ICW) can also be accessed from the Progress Notes window or Lab/DI window.

# CCM Services Documentation from Interactive Clinical Wizard (ICW) Workflow

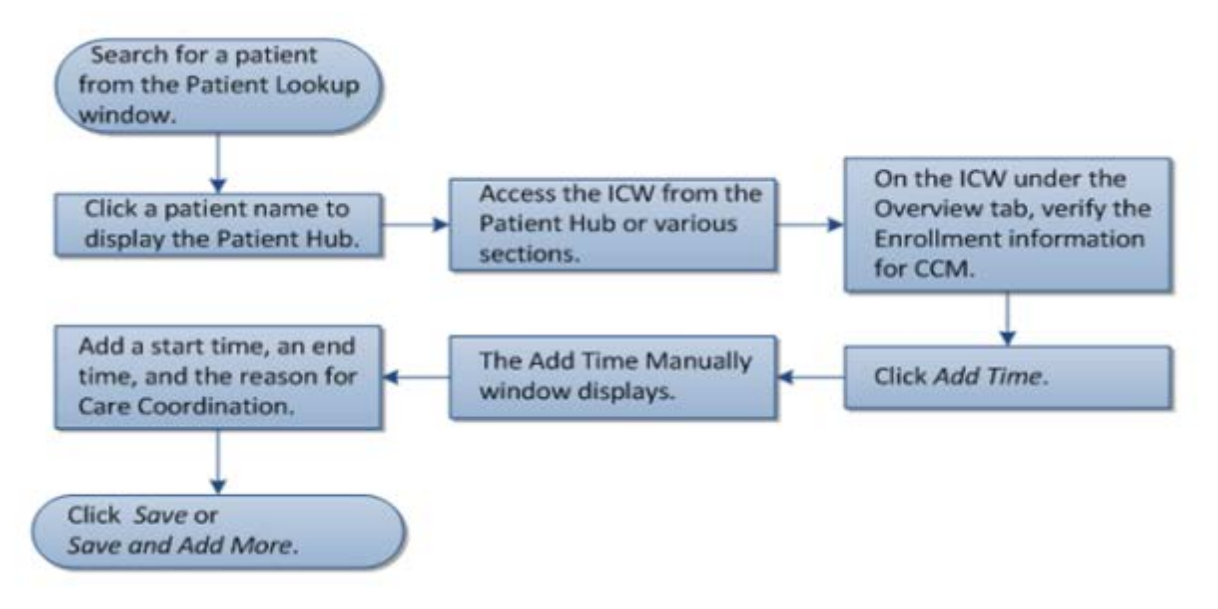

## Add Time from the CCM Tab

Document at least 20 minutes using a timer on the My Patients tab on the CCM window.

#### To add time from the CCM tab:

**1.** From the CCMR band on the left navigation pane, click the *CCM* icon:

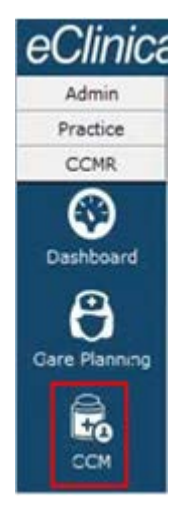

The CCM window displays:

**25** 

#### **Chronic Care Management Services**

| ССМ                                                      |                      |                          | -               |          |                                                                                                    |
|----------------------------------------------------------|----------------------|--------------------------|-----------------|----------|----------------------------------------------------------------------------------------------------|
| CCM                                                      | NUT NEES             |                          |                 |          | Service and the service of the service of the servi |
| Enrollment My Patient                                    |                      |                          |                 |          |                                                                                                    |
| Patient 🔍 😓                                              | Care Manager         | a:                       |                 |          | PCP 1                                                                                                    |
| Consent YHS                                              | Enroliment Status    | Envolument Status Active |                 |          | Minute Range                                                                                                    |
| Milestone Select any oversion                            | Billing Month        | Billing Month Apr-2015   |                 | 1        | 0 5 10 15 20 25 30 35 40 45                                                                                                    |
|                                                          | Program Ends         | 2                        | Months -        |          | ET Timer Russine                                                                                                    |
| Selected Filters Consert Status res - Enviel Status Acti | e / Mins Range 15-20 | Mine 1 Billing 0         | MIR. Apr 2015 - | inae All |                                                                                                    |
| Patient Name DOB PCP Insurance                           | Min Completed        | No. of CC                | Claim Status    | Cal      | sim Date Program Start Date Program End Date                                                                                                    |
| No of Results 15                                         |                      |                          |                 |          |                                                                                                    |
|                                                          |                      |                          |                 |          |                                                                                                    |
|                                                          |                      |                          |                 |          |                                                                                                    |
|                                                          |                      |                          |                 |          |                                                                                                    |
|                                                          |                      |                          |                 |          |                                                                                                    |
|                                                          |                      |                          |                 |          |                                                                                                    |
|                                                          |                      |                          |                 |          |                                                                                                    |
|                                                          |                      |                          |                 |          |                                                                                                    |

2. Select the patient to be timed and click *Start* to activate the auto clock:

| Patient Name           | DOB        | PCP        | Insurance | Min<br>Completed | No. of<br>CC | Claim<br>Status | Claim Date | Program<br>Start Date | Program | End Date | _   |         |
|------------------------|------------|------------|-----------|------------------|--------------|-----------------|------------|-----------------------|---------|----------|-----|---------|
| Smith, Jane (F, 59 Ws) | 01/30/1956 | Wills, sam | Medicare  | 00:00:16         | +2           | Not.<br>Created |            | 04/01/2015            | Start   | Add Time | HID | Logi jo |
|                        |            |            |           |                  |              |                 |            |                       |         |          |     | 1       |

- 3. Click *Hub* to open the Patient Hub window to document the time spent for any of the following:
  - Time spent on phone calls and electronic communication with the patient.
  - Time spent coordinating care (by phone or other electronic communication) with other clinicians, facilities, community resources, and caregivers.
  - Time spent on prescription management/medication reconciliation.
- 4. Navigate back to the CCM window and click *Stop* to stop the clock:

| Pament Nama                 | DCIR.    | RP           | Internet and    | Min<br>Completer | No of  | Claim Status   | Claim Date | Program<br>Stars Date | Program Erst Date |                  |
|-----------------------------|----------|--------------|-----------------|------------------|--------|----------------|------------|-----------------------|-------------------|------------------|
| Servery Jacob (F, 597 Trial | 01321994 | 1000.000     | Medicare        | 00:00:00         | si.    | Not<br>Created |            | 0401/2015             | frame _ trap      | And time _ state |
|                             |          |              |                 |                  |        |                |            |                       | -                 | H                |
| he Add Det                  | ails win | dow o        | pens:           |                  |        |                |            |                       |                   |                  |
| Add Details                 |          |              |                 |                  |        |                |            |                       |                   |                  |
| Smith, Jane 6, 614          | 10/1994  | Statt Tarrie | 04-01-2015-01-5 | HOS PM 1991      | 100 at | 5-04-01 01 3   | H24pe Ore  | Dir. 00:00.15         | 6                 |                  |
| Beason                      |          |              |                 |                  |        |                |            |                       |                   |                  |
| Note                        |          | κ.           |                 | w.               |        |                |            |                       |                   |                  |
|                             |          |              |                 |                  |        |                |            |                       |                   |                  |
|                             |          |              |                 |                  |        |                |            |                       |                   |                  |
|                             |          |              |                 |                  |        |                |            |                       |                   |                  |
|                             |          |              |                 |                  |        |                |            | OK                    |                   |                  |

- Document the reason for Care Coordination and click Save.
   The time is documented.
- 6. (Optional) To discard a time:
  - **a.** Click the blue X on the Add Details window.

A confirmation window opens:

| Add Details<br>Smith, Sameer<br>Reason | Confirmation Do you want to Discard the Running Timer Log ? | Duration 00:00.6 |
|----------------------------------------|-------------------------------------------------------------|------------------|
| Note                                   | It you opt for yes, your changes will be lost.              |                  |
|                                        |                                                             | ок               |

b. Click Yes.

The time is discarded.

## Using the Manual and Automatic Time Tracker Workflow

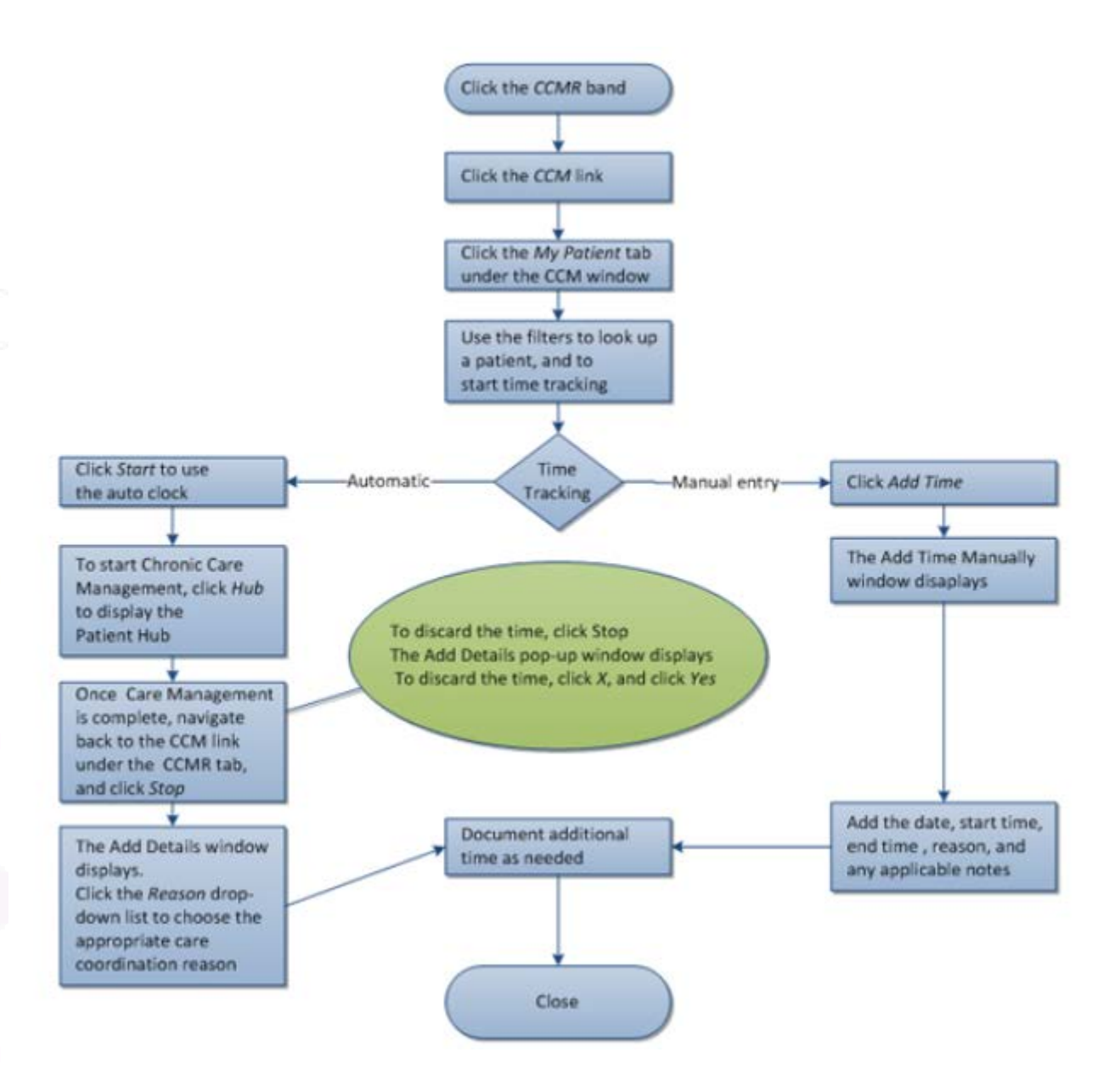

## **APPENDIX A: NOTICES**

## **Trademarks**

#### eClinicalWorks®

eClinicalWorks is a registered trademarks of eClinicalWorks<sup>®</sup>, LLC.

All other trademarks or service marks contained herein are the property of their respective owners.

### Current Procedural Terminology<sup>®</sup> (CPT<sup>®</sup>\*)

CPT<sup>®</sup> is a registered trademark of the American Medical Association.

## Copyright

## CPT<sup>®</sup> Copyright Notice

CPT<sup>®</sup> © 2014 American Medical Association. All rights reserved.

Fee schedules, relative value units, conversion factors and/or related components are not assigned by the AMA, are not part of CPT, and the AMA is not recommending their use.

The AMA does not directly or indirectly practice medicine or dispense medical services. The AMA assumes no liability for data contained or not contained herein.

\*CPT © 2014 American Medical Association. All rights reserved.